## Instruções para Ficha Catalográfica

Obs: O sistema do IFG para Ficha Catalográfica ainda não está disponível, por ora, estamos usando o sistema da UFG.

1º Passo: Acessar o site: http://sistemas.ufg.br/fichaCatalograficaBib/FichaCatalografica.php

2º Passo: Preencher as informações do trabalho, como se fosse de um curso/aluno da UFG.

3º Passo: Após ficha criada, no documento gerado, substituir os dados da UFG pelos dados do IFG.

4º Passo: Encaminhar ao setor de Biblioteca do Campus, aos cuidados da servidora Sabrina, via e-mail, <u>sabrina.felix@ifg.edu.br</u>, para conferência, identificação e numeração da ficha catalográfica. Aguardar o retorno da versão final pela servidora

5º Passo: De posse da ficha catalográfica, inseri-la no documento original do seu TCC, na página após a contracapa.

Fim